- 1. Log into UAOnline.
- 2. Click on "Student Services and Account Information" tab at the top of the page.
- 3. Click on the "Student Account" link.
- 4. Click on "Make Payments"
- 5. Select the term you wish to view/pay for and click "Submit."
- 6. Check the box to acknowledge the refund policy. Click on the grey "PAY NOW" button above the "Semester Term Detail."
- 7. You will be directed to the secured TouchNet e-pay website.
- 8. From this point click on the green "Make a Payment" button.
- 9. Click on "Pay by Line Item" Then Click "Add" next to the rent total.
- 10. Scroll to bottom and click the green "Continue" button.

| Pay By Line Item Select which line items to pay                    |                         |                        |               |                                   |                                 |
|--------------------------------------------------------------------|-------------------------|------------------------|---------------|-----------------------------------|---------------------------------|
| Pay By Line Item<br>Paid items may appear in this list until the s | ystem has completed its | payment record update. |               | Search:                           | Search Pav by Line Items        |
| Description 🗍                                                      | Date ↓                  | Term ↓↑                | Amount (\$) 🕼 |                                   | Payment (\$)                    |
| Hess Village Student Rent                                          | 12/2/22                 | Fall 2022              | \$1,173.00    | \$                                | 1,173.00 Add                    |
| Showing 1 to 1 of 1 entries                                        |                         |                        |               |                                   |                                 |
|                                                                    |                         |                        |               | Pay by Line Item<br>Payment Total | \$1,173.00<br><b>\$1.173.00</b> |
|                                                                    |                         |                        |               |                                   |                                 |

- 11. Select your payment method
  - All major credit cards accepted. You will need the 16-digit account code off the of front of card (15 digits for American Express), the expiration date and the name on the card.
  - If you selected electronic check/checking account, you need two pieces of information: your account number and your bank's nine-digit routing number.
- 12. Click "Continue" and then "Submit Payment." If you wish, opt to save your payment information.
- 13. Success! You will receive a confirmation email with your payment details.